Intro

Step 3

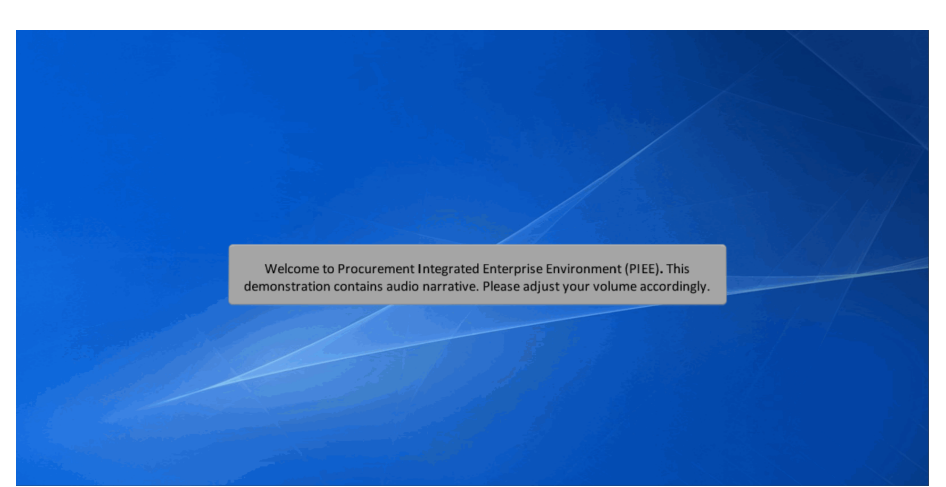

Welcome to Procurement Integrated Enterprise Environment (PIEE). This demonstration contains audio narrative. Please adjust your volume accordingly.

| 6.5 Provenue Hangenet | Account Help -                                                                                                    |                                                                                                    | L User : Ron Burgundy XL<br>Last Secondal Lope Date 2004024 (2013) ES<br>Last Becondal Lope Alley 2017(12) 1632 |
|-----------------------|----------------------------------------------------------------------------------------------------|----------------------------------------------------------------------------------------------------|----------------------------------------------------------------------------------------------------|
|                       | Welcome to the P                                                                                                    | Procurement Integrated Enterprise Environment                                                                                                    |                                                                                                    |
| Solicitation          | Consider the second second sec | Payment<br>Factor of the second second | Property Management                                                                                             |

This presentation provides an overview of how to change the Pay System of a Receiving Report for EBS and MOCAS. To begin click the WAWF icon to open the application while logged in as a WAWF Vendor.

# WINE With the set of the links from the menu above. Comparison of the links from the menu above.

Click the Vendor Tab to open the available options page or mouseover to display the dropdown list of options for the Vendor.

### Step 3

Step 2

| WA     | WF                                                                                                    |            |                                                                                                    | User: Ron Burgund |
|--------|----------------------------------------------------------------------------------------------------|------------|----------------------------------------------------------------------------------------------------|-------------------|
| Uper - | Yey Goosenation<br>Casta Document<br>Harlor faller<br>Reserved<br>Reserved<br>Res | Footship I | <br>Welcome to Wide Area Workflow (WAWF)!<br>Please start by solecting one of the links from the menu above. |                   |
|        |                                                                                                    |            | submitted receiving reports that may have the Pay System changed.                                            |                   |

Rejected Receiving Reports or Submitted Receiving Reports that have not been opened yet may have the Pay System changed for MOCAS and EBS. Click the Rejected Receiving Reports Folder to search for Rejected Receiving Reports, or History Folder for submitted Receiving Reports that may have the Pay System changed.

| NAWF                                                                               |                                                                                        |
|------------------------------------------------------------------------------------|----------------------------------------------------------------------------------------|
| User Yendor Dycumentation Lookup Exit                                              |                                                                                        |
| Search Criteria - Vendor Rejected Receiving Reports Folder                         |                                                                                        |
| The form component needs to have a UIForm in its ancestry. Suggestion: enclose the | ecessary components within <h.tom></h.tom>                                             |
| CAGE Code or Contractor DoDAAC / DUNS / DUNS+4 / Ext*                              |                                                                                        |
| Select Location Code V                                                             |                                                                                        |
| Contract Number                                                                    | Delivery Order                                                                         |
| 0.4                                                                                |                                                                                        |
| Reference Procurement Id                                                           |                                                                                        |
| Mandard Proves V Mandard Proves V Provension                                       | Phile Press & Phile Press Potentian                                                    |
| vendor (rayee) / vendor (rayee) extension                                          | Ship From 7 Ship From Exwinsion                                                        |
| Shinment No.                                                                       | Invoire Number                                                                         |
|                                                                                    |                                                                                        |
| Communication Service Agreement (CSA)                                              |                                                                                        |
|                                                                                    |                                                                                        |
| Tax Id (EIN)                                                                       | Systems                                                                                |
|                                                                                    | WAWF                                                                                   |
| Type Document                                                                      | Status                                                                                 |
| Al Documents                                                                       | Al Documents V                                                                         |
| Create / Update Date (YYYY/MWDD)                                                   | Create / Update Date End (YYYYMWIDD)                                                   |
| 2020/01/25                                                                         | 2020/02/24                                                                             |
| Acceptance Date (YYYY/MM/DD)                                                       | Acceptance Date End (YYYYMM/DD)                                                        |
|                                                                                    |                                                                                        |
| Invoice Received Date (YYYY/MM/DD)                                                 | Invoice Received Date End (YYYY/MM/DD)                                                 |
|                                                                                    |                                                                                        |
| Estimated Delivery Date (YYYY/MM/DD)                                               | The Search Criteria - Vendor Rejected Receiving Reports Folder page will be displayed. |
|                                                                                    | Enter the search criteria to locate the Rejected Receiving Report that requires a Pay  |
| Billing Period From Date (YYYY/MM/DD)                                              | System change.                                                                         |
|                                                                                    |                                                                                        |
| Billins Period To Date (YYYY/MM/DD)                                                | Billing Period To Date End (YYYYMMDD)                                                  |
| Sabreit Hielp                                                                      |                                                                                        |

The Search Criteria - Vendor Rejected Receiving Reports Folder page will be displayed. Enter the search criteria to locate the Rejected Receiving Report that requires a Pay System change.

### Step 5

| VAWF                                                      |                                                               | User : Ron Burg |
|-----------------------------------------------------------|---------------------------------------------------------------|-----------------|
| eer Vendor Dgcumentation Lookup Exit                      |                                                               |                 |
| earch Criteria - Vendor Rejected Receiving Reports Folder |                                                               |                 |
| N                                                         |                                                               |                 |
| leference Procurement Id                                  |                                                               |                 |
|                                                           |                                                               |                 |
| endor (Payee) / Vendor (Payee) Extension                  | Ship From / Ship From Extension                               |                 |
|                                                           |                                                               |                 |
| hipment No.                                               | Invoice Number                                                |                 |
|                                                           |                                                               |                 |
| ommunication Service Agreement (CSA)                      |                                                               |                 |
|                                                           |                                                               |                 |
| ax ld (EIN)                                               | Systems                                                       |                 |
|                                                           | WAWE                                                          |                 |
| ype Document                                              | Status                                                        |                 |
| VI Documents                                              | Al Documents V                                                |                 |
| reate / Update Date (YYYY/MMDD)                           | Create / Update Date End (YYYYMWDD)                           |                 |
| 02001/25                                                  | 2020/02/24                                                    |                 |
| cceptance Date (YYYY/MM/DD)                               | Acceptance Date End (YYYY/MM/DD)                              |                 |
|                                                           |                                                               |                 |
| voice Received Date (YYYY/MM/DD)                          | Invoice Received Date End (YYYY/MMIDD)                        |                 |
|                                                           |                                                               |                 |
| stimated Delivery Date (YYYY/MM/DD)                       | Estimated Delivery Date End (YYYY/MWDD)                       |                 |
|                                                           |                                                               |                 |
| illing Period From Date (YYYY/MM/DD)                      | Billing Period From Date End (YYYY/MMDD)                      |                 |
|                                                           |                                                               |                 |
| Iling Period To Date (YYYY/MM/DD)                         | After entering the search criteria click the Submit button to |                 |
|                                                           | search.                                                       |                 |
| isult Size                                                |                                                               |                 |
| 0 Berns 💙                                                 | Thus 🗸                                                        |                 |
| annit Help                                                |                                                               |                 |
|                                                           |                                                               |                 |

After entering the search criteria click the Submit button to search.

| AWF        |                      |                 |               |                                                             |                                    |                                  |                   |                       |                            |                 |             |      |                 | User : Ron                                                                                    |
|------------|----------------------|-----------------|---------------|-------------------------------------------------------------|------------------------------------|----------------------------------|-------------------|-----------------------|----------------------------|-----------------|-------------|------|-----------------|-----------------------------------------------------------------------------------------------|
| er Venstor | Dgcumentation Loof   | up Exit         |               |                                                             |                                    |                                  |                   |                       |                            |                 |             |      |                 |                                                                                               |
| ndor Rejec | ted Receiving Rep    | orts Folder for | r '1QU78' (10 | items, sorted by Contract Num                               | ber Ascending)                     | Delivery Order                   | Resubmit?         | Submitted             | Shinned                    | Pume Ch         | ance DoDAAC | Weid | Amount          | Reject Rosson                                                                                 |
| WAWE       | Combo S/S            | 101/78          | 114895055     | DON'S A REAL POLITIMENT                                     | H0033713E0911                      | OCRSSOACTOTYO                    | SHP0916           | 2013-09-11            | 2011-11-01                 | Turge Ca        | Yes         | v    | 5,4,000,00      | REJECT BR HALE OF COMBO                                                                       |
| WAWE       | Combo S/S            | 10U78           | 114595055     |                                                             | H0033713E1001                      | OCRSSOACTOTYO                    | SHP0957           | 2013-10-01            | 2011-11-01                 |                 | Yes         | ŵ    | \$ 4 000 00     |                                                                                               |
| WAWE       | Receiving Report S/D | 1QU78           | 114895056     |                                                             | HQ033720E0827                      | RRSDCDRL                         | SHP1829           | 2020-02-11            | 2013-02-14 E               |                 | Yes         | ŵ    | \$ 187.99       | cha eba                                                                                       |
| WAWE       | Receiving Report S/D | 1QU78           | 114895056     |                                                             | HQ033720E0827                      | RRSDCDRL                         | SHP2234           | 2020-02-17            | 2013-02-14 E               |                 | Yes         | v    | \$ 1.821.08     | rei                                                                                           |
| WAWF       | Receiving Report S/S | 1QU78           | 114896056     | 0761182                                                     | HQ033720F0131                      | RRCI                             | SHP1156           | 2020-02-07            | 2014-03-11                 |                 | Yes         | x    | \$ 1,674.09     | no message about related CI must match<br>when RR was recalled and new line item was<br>added |
| WAWF       | Receiving Report S/S | 1QU78           | 114896056     | 0761182                                                     | HQ033720E0203                      | RR2CI                            | SHP1156           | 2020-02-03            | 2014-03-11                 |                 | Yes         | ¥    | \$ 38.00        | AGILE-2321                                                                                    |
| WAWF       | Receiving Report S/D | 1QU78           | 114896056     |                                                             | HQ033920E0211                      | RRSVC                            | SHP0140           | 2020-02-13            | 2011-01-30 E               |                 | Yes         | ¥    | \$ 190.00       | TEST-18294                                                                                    |
| WAWF       | Receiving Report S/S | 1QU78           | 114896056     |                                                             | \$0512A20L0210                     |                                  | SHP1034           | 2020-02-10            | 2020-02-10                 |                 | Yes         | ¥    | \$ 0.00         | AGILE-2391 generic warning                                                                    |
| WAWF       | Receiving Report 0/0 | 1QU78           | 114896056     |                                                             | SL470120L0212                      |                                  | BVN1344           | 2020-02-13            | 2020-02-13                 |                 | Yes         | ¥    | \$ 2,621,550.62 | TEST-18293                                                                                    |
| 0 WAWF     | Receiving Report S/S | 1QU78           | 114896056     |                                                             | SL470120L0212                      |                                  | SHP1235           | 2020-02-18            | 2020-02-18                 |                 | Yes         | ¥    | \$ 1,234,567.90 | reject demo                                                                                   |
|            |                      |                 |               | & Search results nat                                        | e will he display                  | ved. Here we ca                  | in see di         | fferent Re            | ceiving Reg                | norts           |             |      |                 |                                                                                               |
|            |                      |                 |               | that have been reject<br>is an action Yes. Click<br>Report. | ted back to the<br>this link to go | Vendor. Under<br>to the Change [ | the Cha<br>DoDAAC | nge DoDA<br>screen fo | AAC column<br>r the Receiv | n there<br>ving |             |      |                 |                                                                                               |
| furro Meda |                      |                 |               |                                                             |                                    |                                  |                   |                       |                            |                 |             |      |                 |                                                                                               |
| um Help    |                      |                 |               |                                                             |                                    |                                  |                   |                       |                            |                 |             |      |                 |                                                                                               |

A Search results page will be displayed. Here we can see different Receiving Reports that have been rejected back to the Vendor. Under the Change DoDAAC column there is an action Yes. Click this link to go to the Change DoDAAC screen for the Receiving Report.

### Step 7

| WAWF Uter:1                                                                                                    | Burgund |
|----------------------------------------------------------------------------------------------------|---------|
| Uper Vender Digementation Leokup Est                                                                                                    |         |
|                                                                                                    |         |
| Vendor - Receiving Report                                                                                                    |         |
| Routing                                                                                                    |         |
| The component meets to have a UFerm in its accusity. Sposeties: enclose the recessary components within +tricmin-                                                           |         |
| Contract Number Delivery Order Reference Procurement Identifier CAGE Code DUNS DUNS + 4 Extension Inspection Point Acceptance Point Effective Date Shipment No. Shipment Do |         |
| SL470120.0212 1QU78 114896066 S S S SHP1235 20200218                                                                                                    |         |
| " = Received Profes Date = YYYYMMDD                                                                                                    |         |
| Issue By DoDAAC Admin DoDAAC Inspect By DoDAAC / Extension Mark For Code / Extension                                                                                        |         |
| 865124 865124                                                                                                    |         |
| Ship To Code ' / Extension Ship From Code / Extension Accept By DoDAAC / Extension Pay Official '                                                                           |         |
| 100/78 SK1701 SK1701                                                                                                    |         |
|                                                                                                    |         |
|                                                                                                    |         |
|                                                                                                    |         |
|                                                                                                    |         |
|                                                                                                    |         |
|                                                                                                    |         |
|                                                                                                    |         |
|                                                                                                    |         |
|                                                                                                    |         |
|                                                                                                    |         |
|                                                                                                    |         |
|                                                                                                    |         |
|                                                                                                    |         |
|                                                                                                    |         |
| The Receiving Report will open on the Routing screen where the DoDAACs may be                                                                                               |         |
| indicated Tax changes the Pay System from MOCAS to ERS or FRS to MOCAS change the                                                                                           |         |
| updated. To take berg                                                                                                    |         |
| Fay Official field field.                                                                                                    |         |
|                                                                                                    |         |
| Next Pressue Rout Hing                                                                                                    |         |
| Security & Privacy Accessibility Vendor Customer Sunnort Covernment Customer Sunnort EAO                                                                                    |         |

The Receiving Report will open on the Routing screen where the DoDAACs may be updated. To change the Pay System from MOCAS to EBS or EBS to MOCAS change the Pay Official field here.

| Iser Wender Docume                          | utation Lookun Frit                            |                                                                                           |                      |                |                      |                       |                 |                           |              | User:Ron B    |
|---------------------------------------------|------------------------------------------------|-------------------------------------------------------------------------------------------|----------------------|----------------|----------------------|-----------------------|-----------------|---------------------------|--------------|---------------|
| endor - Receiving F                         | Report                                         |                                                                                           |                      |                |                      |                       |                 |                           |              |               |
| touting                                     |                                                |                                                                                           |                      |                |                      |                       |                 |                           |              |               |
| The form component needs<br>Contract Number | to have a UForm in its ances<br>Delivery Order | by Suggestion: enclose the necessary components within<br>Reference Procurement Hantitian | in <h.form></h.form> | DUNS           | DUNS + 4 External    | on Instruction Point  | Accentance Pole | Effective Date            | Shinmant No. | Shinmant Data |
| 3L470120L0212                               | Derivery Order                                 | Reference Procurement Identifier                                                          | 10078                | 114896066      | DONS T4 EXENS        | S                     | S               | Cirective Date            | SHP1235      | 2020/02/18    |
| = Required Fields, Date =                   | YYYYMMOD                                       |                                                                                           |                      |                |                      |                       |                 |                           |              |               |
| isue By DoDAAC                              |                                                | Admin DoDAAC *                                                                            |                      |                | Inspect By DoDAA     | C * / Extension       |                 | Mark For Code / Extension | 1            |               |
|                                             |                                                | 30512A                                                                                    |                      |                | 50512A               |                       |                 |                           |              |               |
| Ship To Code * / Extens                     | ion                                            | Ship From Code / Extens                                                                   | sion                 |                | Accept By DoDAA      | C / Extension         |                 | Pay Official *            |              |               |
| /QU78                                       |                                                |                                                                                           |                      |                | S0512A               |                       |                 | HQ0339                    |              |               |
|                                             |                                                |                                                                                           |                      |                |                      |                       |                 |                           |              |               |
|                                             |                                                |                                                                                           |                      |                |                      |                       |                 |                           |              |               |
|                                             |                                                |                                                                                           |                      |                |                      |                       |                 |                           |              |               |
|                                             |                                                |                                                                                           |                      |                |                      |                       |                 |                           |              |               |
|                                             |                                                |                                                                                           |                      |                |                      |                       |                 |                           |              |               |
|                                             |                                                |                                                                                           |                      |                |                      |                       |                 |                           |              |               |
|                                             |                                                |                                                                                           |                      |                |                      |                       |                 |                           |              |               |
|                                             |                                                |                                                                                           |                      |                |                      |                       |                 |                           |              |               |
|                                             |                                                |                                                                                           |                      |                |                      |                       |                 |                           |              |               |
|                                             |                                                |                                                                                           |                      |                |                      |                       |                 |                           |              |               |
|                                             |                                                | After change                                                                              | ;ing the Pay Sy      | ystem click th | ne Next button to co | ntinue with the updat | e.              |                           |              |               |
|                                             |                                                | After chang                                                                               | ging the Pay Sy      | ystem click th | ie Next button to co | ntinue with the updat | e.              |                           |              |               |
|                                             |                                                | After chang                                                                               | ging the Pay Sy      | ystem click th | ne Next button to co | ntinue with the updat | e.              |                           |              |               |

After changing the Pay System click the Next button to continue with the update.

### Step 9

| WHY       Used and the set of the set of the set                                         |                                                   |                     |                                                                                 |                          |                      |                       |                      |                             |                  |                          |              |               |
|----------------------------------------------------------------------------------------------------|---------------------------------------------------|---------------------|---------------------------------------------------------------------------------|--------------------------|----------------------|-----------------------|----------------------|-----------------------------|------------------|--------------------------|--------------|---------------|
| vi juni juni juni juni juni juni juni jun                                                                                                    | WAWF                                              |                     |                                                                                 |                          |                      |                       |                      |                             |                  |                          |              | User : Ron I  |
| Note:       Note:       Note: <td< th=""><th>User Vendor Docume</th><th>ntation Lookup Exit</th><th></th><th></th><th></th><th></th><th></th><th></th><th></th><th></th><th></th><th>_</th></td<>                                                                                                    | User Vendor Docume                                | ntation Lookup Exit |                                                                                 |                          |                      |                       |                      |                             |                  |                          |              | _             |
| Market for the second second s | Vendor - Receiving R                              | eport               |                                                                                 |                          |                      |                       |                      |                             |                  |                          |              |               |
| en menungen besite for den it energie for den it energie for den it energie for besite metalen in the formal part of the strenge of the strenge of the stren | Routing                                           |                     |                                                                                 |                          |                      |                       |                      |                             |                  |                          |              |               |
| NUMBER     DUM     140000     5     5     94020     20000                                                                                                    | The form component modes to<br>Contract Number    | Delivery Order      | Supprison, enclose the necessary component<br>References Procurement Identifier | CAGE Code                | DUNS                 | DUNSAA                | Extension            | Inspection Point            | Arcenterce Point | Effective Date           | Shinmant No. | Shinmant Data |
| Improvement     Make HoldWar     Mayer Hy DobdWar <sup>-1</sup> (Panenine     Mar For Cale / Formation       Improvement     Mark HoldWar     Mark     Mark       Improvement     Mark HoldWar     Mark     Mark       Improvement     Mark     Mark     Mark       Improvement     Mark     Mark     Mark                                                                                                    | SL470120L0212                                     | cinicity criter     |                                                                                 | 10U78                    | 114896056            |                       |                      | S                           | s                |                          | SHP1235      | 2020/02/18    |
| Control Texasion     Mark Indukt*     May Texasion     Mark Indukt*     May Texasion     Mark Indukt*     Mark Indukt*     Mark     Mark Indukt*     Mark Indukt*     Mark     Mark Indukt*     Mark Indukt*     Mark     Mark Indukt*     Mark     Mark Indukt*     Mark     Mark     Ma      |                                                   |                     |                                                                                 |                          |                      |                       |                      |                             |                  |                          |              |               |
| Bit Max     Bit Max       Cold ** Jamase     By Start Cold ** Jamase       Director * Jamase     By Start Cold ** Jamase       Director * Jamase     By Start Cold ** Jamase       Director * Jamase     By Start Cold ** Jamase       Director * Jamase     By Start Cold ** Jamase       Director * Jamase     By Start Cold ** Jamase       Director * Jamase     By Start Cold ** Jamase       Director * Jamase     By Start Cold ** Jamase       Director * Jamase     Bit Start Cold ** Jamase       Director * Jamase     Bit Start Cold ** Ja                                                                                                    | * = Required Fields, Date = YY<br>issue By DoDAAC | YYMMOO              | Admin DoDAAC *                                                                  |                          |                      | Inspect               | By DoDAAC 1 ( Ex     | tension                     |                  | Mark For Code / Extensio | 1            |               |
| The Code / Example         Bage rank Code //           WAMP FAY SYSTEM CHANGE WARNING MESSAGES         Product           WOMEN'S The Fay System to Tis Ricolary Rigorithas been charged from Till Spock (MCC) Straffy System to grant and the training toget and the the straffy Spock Code (MCC) Straffy Spock Code (MCC) Straffy Spock                                                                                              |                                                   |                     | SI612A                                                                          |                          |                      | 90512A                |                      |                             |                  |                          |              |               |
| Numerical State         Numerical State         Numerical State         Numerical State           Image: State         System for the Revelop Reports to State State St                                                                                      | Ship To Code * / Extension                        |                     | Ship From Code / E                                                              |                          |                      |                       |                      | -                           | _                | Pay Official *           |              |               |
| VVXVVIC: The Pay System for the Interview Report the basic Asystem (TES (SUACE S. 4711) to VCXAS (DUACE S. 4711) to VCAS (DUACE S. 4711) to VCAS       | 10078                                             |                     |                                                                                 |                          | NAWF PAY S           | SYSTEM CHAN           | GE WARNIN            | G MESSAGES                  |                  | H00339                   |              |               |
| Even the second and a loss of or even advances of the second regret to be consequently and the second regret to be consequently and the second regret to be consequently and the second regret to be second regret to be seco      |                                                   |                     |                                                                                 |                          |                      |                       |                      |                             |                  |                          |              |               |
| H3DDB, which my care data sub rive data majamento rish thating Agost.         Person refers freques freques and the data of a data could be data of a data of a                                                          |                                                   |                     |                                                                                 | WARNING: The Pay Sy      | stem for this Receiv | ving Report has been  | n changed from EB    | S (DoDAAC SL4701) to MC     | CAS (DoDAAC      |                          |              |               |
| Plane rokes the filtering, the risk of critical typics of 40 Critical transits the filtering are risk to 2009 999 which any control to 10 to 90 999 999 which any control to 10 to 90 999 999 which any control to 10 Critical typics of 10 to 90 999 999 which any control to 10 Critical typics of 10 to 90 999 999 which any control to 10 Critical typics of 10 to 90 999 999 which any control to 10 Critical typics of 10 to 90 999 999 which any control to 10 Critical typics of 10 to 90 999 999 which any control to 10 Critical typics of 10 to 90 999 999 which any control to 10 Critical typics of 10 to 90 999 999 which any control to 10 Critical typics of 10 to 90 999 999 which any control to 10 Critical typics of 10 to 90 999 999 which any control to 10 Critical typics of 10 to 90 999 999 which any control to 10 Critical typics of 10 to 90 999 999 which any control to 10 Critical typics of 10 Critical typics of                                 |                                                   |                     |                                                                                 | HQ0339), which may ca    | use data loss andit  | or new data requirem  | vents on this Receiv | ing Report                  |                  |                          |              |               |
| County Stage 173452 WT for Line thm "11f marks is summit: value is the range of the 59.99.99 with who any decimals to the WOUSS par random.     County County Stage 173452 WT for Line thm "11f marks is summit: value is the range of the 59.99.99 with who any decimals to the WOUSS par random.     County County Stage 173452 WT for Line thm "11f marks is a summit: value is the range of the 59.99.99 with who any decimals to the WOUSS par random.     A Warning Messages modal will be displayed. It will provide a list of warning messages for the data that is not compatible with the Pay System that the Receiving Report is being changed to 0.4dd (instant), if a Pay DoDAAC does not support the current Currency Code will be defaulted to USD and the Unit Price for all line I terms will be removed.                                                                                                    |                                                   |                     |                                                                                 | Please review the follow | ing, then click Cont | tinue to proceed with | the changes or clin  | k Cancel to return to the R | outing page.     |                          |              |               |
| Guardian Control of the SUBJECT STOCE of the International State and the subject is a subject to subject the subject of the SUBJECT STOCE of the SUBJECT STOCE OF THE SUBJECT STOCE OF THE SUBJECT STOCE OF THE SUBJEC      |                                                   |                     |                                                                                 |                          |                      |                       |                      |                             |                  |                          |              |               |
| Count to the VUCS pay ration     Count     Count         |                                                   |                     |                                                                                 | Quantity Shipped '12345  | 67.901' for Line Ite | m '1414' must be a r  | numeric value in the | range of 0 to 99,999,999 v  | vithout any      |                          |              |               |
| Control Control Control     Control     Contro     Control     Control     Control         |                                                   |                     |                                                                                 | decimals for the MOCAS   | 5 pay system.        |                       |                      |                             |                  |                          |              |               |
| A Warning Messages modal will be displayed. It will provide a list of warning messages     for the data that is not compatible with the Pay System that the Receiving Report is     being changed to. Additionally. If a Pay DoDAAC does not support the current Currency     Code there will be avarning messages indicating the Currency Code will be defaulted to     USD and the Unit Price for all line I terms will be removed.                                                                                                    |                                                   |                     |                                                                                 |                          |                      |                       |                      |                             |                  |                          |              |               |
| A Warning Messages modal will be displayed. It will provide a list of warning messages<br>for the data that is not compatible with the Pay System that the Receiving Report is<br>being changed to Additionally, if any DoDAC does not support the current Currency<br>Code there will be a warning message indicating the Currency Code will be defaulted to<br>USD and the Unit Price for all line items will be removed.                                                                                                    |                                                   |                     |                                                                                 |                          |                      | Cencel                | Continue             |                             |                  |                          |              |               |
| A Warning Messages modal will be displayed. It will provide a list of warning messages<br>for the data that is not compatible with the Pay System that the Receiving Report is<br>being changed to. Additionally. If a Pay DoDAAC does not support the current Currency<br>Code there will be a warning message inclaticing the Currency Code will be defaulted to<br>USD and the Unit Price for all line I tems will be removed.                                                                                                    |                                                   |                     |                                                                                 |                          |                      |                       |                      |                             |                  |                          |              |               |
| A Warning Messages modal will be displayed. It will provide a list of warning messages<br>for the data that is not compatible with the Pay System that the Revening Report is<br>being changed to Additionally, it alway DoDAC does not support the current Currency<br>Code there will be a warning message indicating the Currency Code will be defaulted to<br>USD and the Unit Price for all line items will be removed.                                                                                                    |                                                   |                     |                                                                                 |                          |                      |                       |                      |                             |                  |                          |              |               |
| A Warning Messages modal will be displayed. It will provide a list of warning messages<br>for the data that is not compatible with the Pay System that the Receiving Report is<br>being changed to. Additionally. If a Pay DoDAAC does not support the current Currency<br>Code there will be awarning message indicating the Currency Code will be defaulted to<br>USD and the Unit Price for all line I terms will be removed.                                                                                                    |                                                   |                     |                                                                                 |                          |                      |                       |                      |                             |                  |                          |              |               |
| A Warning Messages modal will be displayed. It will provide a list of warning messages<br>for the data that is not compatible with the Pay System that the Receiving Report is<br>being changed to. Additionally, if a Pay DoDAAC does not support the current Currency<br>Code there will be avarning message inclaining the Currency Code will be defaulted to<br>USD and the Unit Price for all line Items will be removed.                                                                                                    |                                                   |                     |                                                                                 |                          |                      |                       |                      |                             |                  |                          |              |               |
| A Warning Messages modal will be displayed. It will provide a list of warning messages<br>for the data has its not compatible with the Pay Spather that the Receiving Report is<br>being changed to. Additionally. If a Pay DoDAAC does not support the current Currency<br>Code there will be avarning message indicating the Currency Code will be defaulted to<br>USD and the Unit Price for all line I terms will be removed.                                                                                                    |                                                   |                     |                                                                                 |                          |                      |                       |                      |                             |                  |                          |              |               |
| for the data that is not compatible with the Pay System that the Receiving Report is<br>being changed to. Additionally, if a Pay DoBAAC does not support the current Currency<br>Code there will be avarning message inclating the Currency Code will be defaulted to<br>USD and the Unit Price for all line Items will be removed.                                                                                                    |                                                   |                     |                                                                                 | A Warning Messa          | ges modal w          | vill be display       | ed. It will pr       | ovide a list of war         | ning messages    |                          |              |               |
| being changed to. Additionally. If a Pay DDAAC does not support the current Currency<br>Code three will be a warning message indicating the Currency Code will be defaulted to<br>USD and the Unit Price for all line I terms will be removed.                                                                                                    |                                                   |                     |                                                                                 | for the data that is     | not compa            | tible with the        | Pay System           | that the Receivin           | g Report is      |                          |              |               |
| Code there will be a warning message indicating the Currency Code will be defaulted to     USD and the Unit Price for all line Items will be removed.                                                                                                    |                                                   |                     |                                                                                 | heing changed to         | Additionally         | if a Pay Dol          | DAAC does r          | of support the ci           | irrent Currency  |                          |              |               |
| USD and the Unit Price for all line I terms will be removed.                                                                                                    |                                                   |                     |                                                                                 | Code there will be       | a warning r          | nessage india         | ating the Cu         | rrency Code will            | he defaulted to  |                          |              |               |
|                                                                                                    |                                                   |                     |                                                                                 | LISD and the Linit       | Price for all I      | line Items wil        | ll he remove         | d                           | oc acroanted to  |                          |              |               |
| 4 Promi Sand Map                                                                                                    |                                                   |                     |                                                                                 | obb und the offic        | The for all i        | increatins wit        | oc remove            | u.                          |                  |                          |              |               |
|                                                                                                    | Next Previous Reset                               | Help                |                                                                                 |                          |                      |                       |                      |                             |                  |                          |              |               |
|                                                                                                    |                                                   |                     |                                                                                 |                          |                      |                       |                      |                             |                  |                          |              |               |

A Warning Messages modal will be displayed. It will provide a list of warning messages for the data that is not compatible with the Pay System that the Receiving Report is being changed to. Additionally, if a Pay DoDAAC does not support the current Currency Code there will be a warning message indicating the Currency Code will be defaulted to USD and the Unit Price for all line Items will be removed.

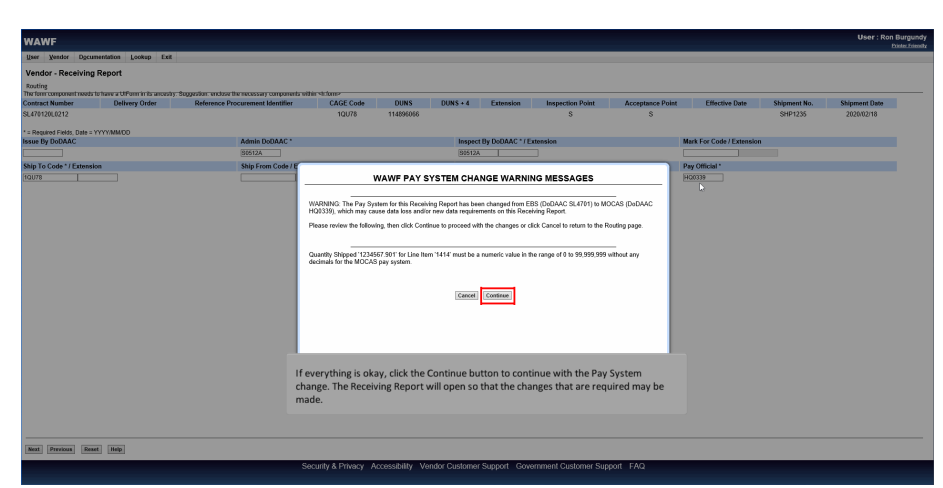

If everything is okay, click the Continue button to continue with the Pay System change. The Receiving Report will open so that the changes that are required may be made.

### Step 11

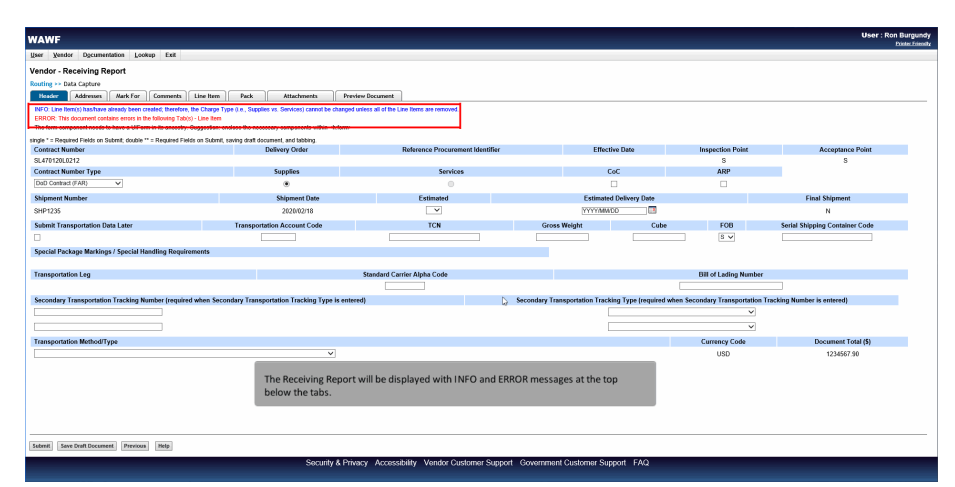

The Receiving Report will be displayed with INFO and ERROR messages at the top below the tabs.

| WAWF                                       |                                       |                            |                                     |                               |                  |                         |                  |          |             |         | User : Ron Burgu |
|--------------------------------------------|---------------------------------------|----------------------------|-------------------------------------|-------------------------------|------------------|-------------------------|------------------|----------|-------------|---------|------------------|
| User Yendor I                              | Ogcumentation Lookup Exit             |                            |                                     |                               |                  |                         |                  |          |             |         |                  |
| Vendor - Recei                             | ving Report                           |                            |                                     |                               |                  |                         |                  |          |             |         |                  |
| Routing >> Data Ca                         | apture                                |                            |                                     |                               |                  |                         |                  |          |             |         |                  |
| Header Add                                 | dresses Mark For Comment              | ts Line Item               | Pack Attachments                    | Preview Document              |                  |                         |                  |          |             |         |                  |
| ERROR: The Line I                          | tems marked as invalid contain errors | s. Please click the Edit a | ction for each invalid Line Hern to | view a more detailed error me | issage.          |                         |                  |          |             |         |                  |
| AAI SE                                     | N D A                                 | KCRN                       |                                     |                               |                  |                         |                  |          |             |         |                  |
|                                            |                                       | clear                      |                                     |                               |                  |                         |                  |          |             |         |                  |
| Special Package                            | Markinos / Special Handling Res       | mirements                  |                                     | _                             |                  |                         |                  |          |             |         |                  |
| Bulky Article                              |                                       | ,                          |                                     |                               |                  |                         |                  |          |             |         |                  |
| Butker Adjustment<br>Butker Adjustment     | 1 - 20 Fool Container                 | 8                          |                                     |                               |                  |                         |                  |          |             |         |                  |
| Conductivity/Anti-st<br>Documentation - Sp | tatic Additive<br>pecial              |                            |                                     |                               |                  |                         |                  |          |             |         |                  |
| Endorsed as Hazar                          | rdous Material                        |                            |                                     |                               |                  |                         |                  |          |             |         |                  |
| Environmental Con<br>Excessive Dimensi     | ors V                                 | **                         |                                     |                               |                  |                         |                  |          |             |         |                  |
| Excessive weight                           | shares Markings / Frencial Hardin     |                            |                                     |                               |                  |                         |                  |          |             |         |                  |
| Color Special To                           | coage marking a special marking       | ng resquirements           |                                     |                               |                  |                         |                  |          |             |         |                  |
|                                            |                                       |                            |                                     |                               |                  |                         |                  |          |             |         |                  |
| Line Item Detai                            | ls.                                   |                            |                                     |                               |                  |                         |                  |          |             |         |                  |
| Item No.                                   | Product/Service ID                    | Qualifier                  | Qty. Shipped                        | Unit of Measure               | UofM Code        | Unit Price (\$)         | Amount (\$)      | UID      | Actions     |         |                  |
| 1414                                       | SWPRODID                              | SW                         | 1,234,567.901                       | EACH                          | EA               | 1.00                    | 1,234,567.90     | N        | Edit Delete | Invalid |                  |
|                                            |                                       |                            |                                     |                               |                  |                         |                  |          | A00         |         |                  |
|                                            | e liem Detaile                        |                            |                                     |                               |                  |                         |                  |          |             |         |                  |
| CORC ELIN LIN                              | e item Details                        |                            |                                     |                               |                  |                         |                  |          |             |         |                  |
| Item No.                                   | Qty. Shipp                            | NEC                        | Unit of Measure                     | 0.                            | MM Code          | Unit Price (5)          | An               | ount (5) |             | Actions |                  |
|                                            |                                       |                            | This Receiving                      | Report has error              | rs on the Line I | Item tab. click the Lir | ne Item tab to m | ake      |             |         |                  |
|                                            |                                       |                            | the required of                     | changes.                      | a and the arrest | , shere the en          |                  |          |             |         |                  |
|                                            |                                       |                            |                                     |                               |                  |                         |                  |          |             |         |                  |
|                                            |                                       |                            |                                     |                               |                  |                         |                  |          |             |         |                  |
|                                            |                                       |                            |                                     |                               |                  |                         |                  |          |             |         |                  |
| Sebreit Seve Drei                          | R Document Help                       |                            |                                     |                               |                  |                         |                  |          |             |         |                  |
|                                            |                                       |                            |                                     |                               |                  |                         |                  |          |             |         |                  |

This Receiving Report has errors on the Line Item tab, click the Line Item tab to make the required changes.

### Step 13

|                   |                                       |                         |                                             |                                                                     |                                                |                                               |                                     |                   |             |         | User : Ron B |
|-------------------|---------------------------------------|-------------------------|---------------------------------------------|---------------------------------------------------------------------|------------------------------------------------|-----------------------------------------------|-------------------------------------|-------------------|-------------|---------|--------------|
| User Yendor       | Dgeumentation Lookup Exit             |                         |                                             |                                                                     |                                                |                                               |                                     |                   |             |         |              |
| /endor - Rece     | eiving Report                         |                         |                                             |                                                                     |                                                |                                               |                                     |                   |             |         |              |
| couting ++ Data o | Capture                               |                         |                                             |                                                                     |                                                |                                               |                                     |                   |             |         |              |
| Header A          | ddresses Aark For Commen              | a Line Hem              | Pack Attachments                            | Preview Document                                                    |                                                |                                               |                                     |                   |             |         |              |
| ERROR: The Line   | Items marked as invalid contain error | . Please click the Edit | action for each invalid Line Hern           | to view a more detailed error m                                     | essage.                                        |                                               |                                     |                   |             |         |              |
| AAI S             | ion /                                 | CRN                     |                                             |                                                                     |                                                |                                               |                                     |                   |             |         |              |
|                   |                                       | clear                   |                                             |                                                                     |                                                |                                               |                                     |                   |             |         |              |
| Special Packag    | e Markings / Special Handling Re      | puirements              |                                             |                                                                     |                                                |                                               |                                     |                   |             |         |              |
| Bulky Article     |                                       |                         |                                             |                                                                     |                                                |                                               |                                     |                   |             |         |              |
| Bunker Adjustmer  | nt - 40 Foot Container                | ×                       |                                             |                                                                     |                                                |                                               |                                     |                   |             |         |              |
| Documentation - 1 | Special                               | 8                       |                                             |                                                                     |                                                |                                               |                                     |                   |             |         |              |
| Endorsed as Haz   | ardous Material                       | _                       |                                             |                                                                     |                                                |                                               |                                     |                   |             |         |              |
| Excessive Dimen   | sions V                               | ~~                      |                                             |                                                                     |                                                |                                               |                                     |                   |             |         |              |
| Other Spacial P   | arkana Markinna / Snarial Handli      | na Requiremente         |                                             |                                                                     |                                                |                                               |                                     |                   |             |         |              |
| Color option (    | ormige moninger operationality        |                         |                                             |                                                                     |                                                |                                               |                                     |                   |             |         |              |
|                   |                                       |                         |                                             |                                                                     |                                                |                                               |                                     |                   |             |         |              |
| ine Item Deta     | ails                                  |                         |                                             |                                                                     |                                                |                                               |                                     |                   |             |         |              |
| Item No.          | Product/Service ID                    | Qualifier               | Qty. Shipped                                | Unit of Measure                                                     | UofM Code                                      | Unit Price (S)                                | Amount (\$)                         | UID               | Actions     |         |              |
| 1414              | SWPRODID                              | SW                      | 1,234,567.901                               | EACH                                                                | EA                                             | 1.00                                          | 1,234,567.90                        | N                 | Edit Delete | Invalid |              |
|                   | -                                     |                         |                                             |                                                                     |                                                |                                               |                                     |                   | 700         |         |              |
|                   | ne item Detaile                       |                         |                                             |                                                                     |                                                |                                               |                                     |                   |             |         |              |
|                   | Obs Shine                             | ed.                     | Unit of Manager                             |                                                                     | all Code                                       | Helt Daise (6)                                |                                     | mount (\$)        |             | Autions |              |
| ton No.           |                                       | 40                      | Curr or measure                             |                                                                     | our coar                                       | One Price (a)                                 |                                     | 2000 (a)          |             | Add     |              |
| Item No.          | cay, amp                              |                         |                                             |                                                                     |                                                |                                               |                                     |                   |             |         |              |
| ltem No.          | cey, any                              |                         | The Line Iter                               | ns with Errors will                                                 | be marked red                                  | and have the word                             | l Invalid next t                    | o them.           |             | 1000    |              |
| Item No.          | celt with                             |                         | The Line Iter<br>Actions avai               | ns with Errors will<br>lable are Edit and I                         | be marked red<br>Delete to corre               | l and have the word<br>ct the error. Click th | l Invalid next t<br>e Edit button t | o them.<br>o open |             | 1000    |              |
| Item No.          | sey, any                              |                         | The Line Iter<br>Actions avai<br>and update | ns with Errors will<br>lable are Edit and I<br>the Line Item to fix | be marked red<br>Delete to corre<br>the error. | l and have the word<br>ct the error. Click th | l Invalid next t<br>e Edit button t | o them.<br>o open |             |         |              |
| Item No.          | serj, amp                             |                         | The Line Iter<br>Actions avai<br>and update | ns with Errors will<br>lable are Edit and I<br>the Line Item to fix | be marked red<br>Delete to corre<br>the error. | l and have the word<br>ct the error. Click th | l Invalid next t<br>e Edit button t | o them.<br>o open |             |         |              |
| Item No.          | vij, snip                             |                         | The Line Iter<br>Actions avai<br>and update | ns with Errors will<br>lable are Edit and I<br>the Line Item to fix | be marked red<br>Delete to corre<br>the error. | l and have the word<br>ct the error. Click th | l Invalid next t<br>e Edit button t | o them.<br>o open |             |         |              |
| Item No.          | off Document Help                     |                         | The Line Iter<br>Actions avai<br>and update | ns with Errors will<br>lable are Edit and I<br>the Line Item to fix | be marked red<br>Delete to corre<br>the error. | l and have the word<br>ct the error. Click th | l Invalid next t<br>e Edit button t | o them.<br>o open |             |         |              |

The Line Items with Errors will be marked red and have the word Invalid next to them. Actions available are Edit and Delete to correct the error. Click the Edit button to open and update the Line Item to fix the error.

| AWF                                                                                                    |                                                                                              |                                                   |                                                                                      |                | User : Ron Burgu<br>Diete: Frie |
|----------------------------------------------------------------------------------------------------|----------------------------------------------------------------------------------------------|---------------------------------------------------|--------------------------------------------------------------------------------------|----------------|---------------------------------|
| r Yendor Dgcumentation Lookup                                                                                                    | Exit                                                                                         |                                                   |                                                                                      |                |                                 |
| ndor - Receiving Report                                                                                                    |                                                                                              |                                                   |                                                                                      |                |                                 |
| UNISLINIELIN ACRIS UID                                                                                                    | MILSTRIP Batch/Lot & Shelf Life                                                              |                                                   |                                                                                      |                |                                 |
| ROR: Quantity Shipped '1234567 901' for Lin                                                                                                    | te flem '1414' must be a numeric value in the range of 0 to 99,929,939 withor                | t any decimals for the MOCAS pay s                | sten.                                                                                |                |                                 |
| le * = Required Fields when saving line item; o                                                                                                    | double ** = Required Fields when saving line item, saving draft document, an                 | d tabbing                                         |                                                                                      |                |                                 |
| in No                                                                                                    | Product/Service ID *                                                                         |                                                   | Product Service ID Qualitier *                                                       |                |                                 |
| 14                                                                                                    | SWERDOOD                                                                                     |                                                   | SW - LOCAL STOCK NUMBER -                                                            | Add Additional |                                 |
| y. Shipped *                                                                                                    | Unit of Measure *                                                                            | NSP                                               | Unit Price (\$)                                                                      | Amount (\$)    |                                 |
| 34,967.901                                                                                                    | EA-EACH                                                                                      |                                                   | 1.00                                                                                 | 1,234,567.90   |                                 |
|                                                                                                    | SDN                                                                                          |                                                   | ACRN                                                                                 | Project Code   |                                 |
| 0120                                                                                                    | STANDARDOCOMENTNOMBER                                                                        |                                                   |                                                                                      | PRO            |                                 |
| itiple Box Pack Indicator                                                                                                    | PR Number                                                                                    | GFEY                                              | Advice Code                                                                          |                |                                 |
| -                                                                                                    |                                                                                              |                                                   |                                                                                      |                |                                 |
| Edity Article<br>Institu Artigutament - 40 Food Container<br>Iserkon Adjustment - 40 Food Container<br>Oudcrichty/NH= stable. Additive<br>Documentation - Special<br>Exclosed E approximation - Special<br>Exclosed E an Hazardoux Material<br>Enclosed E an Hazardoux Material<br>Enclosed E and E and E and E and E and<br>Enclosed E and E and E and E and E and<br>E and E and E and E and E and E and E and<br>E and E and E and E and E and E and E and<br>E and E and E and E and E and E and E and E and<br>E and E and E and E and E and E and E and E and<br>E and E and E and E and E and E and E and E and E and E and<br>E and E and E and E and E and E and E and E and E and E and<br>E and E and E |                                                                                              |                                                   | N                                                                                    |                |                                 |
| Other Special Package Markings / Specia                                                                                                    | al Handling Requirements                                                                     |                                                   | *                                                                                    |                |                                 |
|                                                                                                    |                                                                                              |                                                   |                                                                                      |                |                                 |
| pe Designation Method (required when                                                                                                    | Type Designation Value is entered)                                                           |                                                   |                                                                                      |                |                                 |
|                                                                                                    |                                                                                              | ~                                                 |                                                                                      |                |                                 |
| pe Designation Value (required when Ty<br>scription *<br>is orr district Chick                                                                                                    | yye Designation Method is entere<br>For this Receiving R<br>Pay System, Update<br>displayed. | eport the Quantity Sh<br>the field to fix the Eri | ipped field is not compatible with the MOCAS<br>for and any other errors that may be |                |                                 |
|                                                                                                    |                                                                                              |                                                   |                                                                                      |                |                                 |

For this Receiving Report the Quantity Shipped field is not compatible with the MOCAS Pay System. Update the field to fix the Error and any other errors that may be displayed.

### Step 15

|                                                                                                    |                                                                                  |                                           |                                                |                | User : Ron Burgundy |
|----------------------------------------------------------------------------------------------------|----------------------------------------------------------------------------------|-------------------------------------------|------------------------------------------------|----------------|---------------------|
| WAWF                                                                                                    |                                                                                  |                                           |                                                |                | Printer Ediensk     |
| Eser Yendor Documentation Loos                                                                                                    | sup Exit                                                                         |                                           |                                                |                |                     |
| Vendor - Receiving Report                                                                                                    |                                                                                  |                                           |                                                |                |                     |
| CUN/SLIVELIN ACRIS UID                                                                                                    | MILSTRIP Batch/Lot & Shelf Life                                                  |                                           |                                                |                |                     |
| ERROR: Quantity Shipped '1234567.901' for                                                                                                    | Line Item '1414' must be a numeric value in the range of 0 to 99,999,999 without | It any decimals for the MOCAS pay system. |                                                |                | ~                   |
| single * = Required Fields when saving line ife                                                                                                    | m; double ** = Required Fields when saving line item, saving draft document, and | d tabbing                                 |                                                |                |                     |
| Item No. **                                                                                                    | Product/Service ID *                                                             | P                                         | roduct/Service ID Qualifier *                  |                |                     |
| 1414                                                                                                    | SWPROOD                                                                          | 5                                         | W - LOCAL STOCK NUMBER +                       | Add Additional |                     |
| Qty. Shipped *                                                                                                    | Unit of Measure *                                                                | NSP U                                     | nit Price (\$)                                 | Amount (5)     |                     |
| 1.234.567                                                                                                    | EA-EACH                                                                          |                                           | .00                                            | 1,234,567.00   |                     |
| AAI                                                                                                    | SDN                                                                              | Α                                         | CRN                                            | Project Code   |                     |
| 050120                                                                                                    | STANDARDDOCUMENTNUMBER                                                           | A                                         | A                                              | PRJ            |                     |
| Multiple Box Pack Indicator                                                                                                    | PR Number                                                                        | GFE? A                                    | dvice Code                                     |                |                     |
| N ¥                                                                                                    | N0010415U5955                                                                    | N V                                       | <ul> <li>Missing Components</li> </ul>         |                |                     |
| Buildy Articla<br>Burritor Adjustment - 30 Foot Container<br>Inconstruction - 40 Foot Container<br>Inconstruction - 40 Foot<br>Documentation - 90ecial<br>Electoreic Equipment Transfer<br>Endorsed on Hecardous Material<br>Endorsed on Hecardous Material<br>Endorsed on Hecardous Material<br>Endorsed on Hecardous Material<br>Endorsed on Hecardous Material<br>Endorsed on Hecardous Material<br>Endorsed on Hecardous Material<br>Endorsed on Hecardous Material<br>Endorsed on Hecardous Material<br>Endorsed on Hecardous Material<br>Encosting Weight | Carl Carl Carl Carl Carl Carl Carl Carl                                          |                                           |                                                |                |                     |
|                                                                                                    |                                                                                  |                                           |                                                |                |                     |
| Type Designation Method (required wf                                                                                                    | en Type Designation Value is entered)                                            |                                           |                                                |                |                     |
|                                                                                                    |                                                                                  | ×                                         |                                                |                |                     |
| Type Designation Value (required whe<br>Description *<br>Ens orr SHIPPED CHECK                                                                                                    | n Type Designation Method is entere<br>With the errors upd<br>the Line Item.     | dated click the Save CLIN/                | SLIN/ELIN button to save the changes to        |                |                     |
|                                                                                                    |                                                                                  |                                           |                                                |                | *                   |
| Save CLIN/SLIN/ELIN Save Draft Document                                                                                                    | t Previous Help                                                                  |                                           |                                                |                |                     |
|                                                                                                    | Security & Pri                                                                   | ivacy Accessibility Vendor Cu             | stomer Support Government Customer Support FAQ |                | 1                   |

With the errors updated click the Save CLIN/SLIN/ELIN button to save the changes to the Line Item.

| AWF                                         |                                    |               |                   |                      |                |                        |                  |     |                        |  |
|---------------------------------------------|------------------------------------|---------------|-------------------|----------------------|----------------|------------------------|------------------|-----|------------------------|--|
| Vendor Dg                                   | cumentation Lookup Exit            |               |                   |                      |                |                        |                  |     |                        |  |
| ndor - Receivi                              | ng Report                          |               |                   |                      |                |                        |                  |     |                        |  |
| iting >> Data Capl                          | ure                                |               |                   |                      |                |                        |                  |     |                        |  |
| Header Addre                                | sses Mark For Comments             | Line Item Pac | k Attachments     | Preview Document     |                |                        |                  |     |                        |  |
| veast one Line Item is                      | required ACPA                      |               |                   |                      |                |                        |                  |     |                        |  |
|                                             | Actor                              | cher          |                   |                      |                |                        |                  |     |                        |  |
|                                             |                                    |               |                   |                      |                |                        |                  |     |                        |  |
| pecial Package M                            | arkings / Special Handling Require | ments         |                   |                      |                |                        |                  |     |                        |  |
| Julky Article<br>Junker Adjustment - 2      | 20 Foot Container                  | 121           |                   |                      |                |                        |                  |     |                        |  |
| unker Adjustment<br>onductivity (Anti-stat  | ID Foot Container<br>c Additive    |               |                   |                      |                |                        |                  |     |                        |  |
| ocumentation - Spe<br>Jectronic Equipment   | cial<br>Transfer                   | <             |                   |                      |                |                        |                  |     |                        |  |
| indorsed as Hazardo<br>invironmental Contro | us Material<br>4 Limits            | **            |                   |                      |                |                        |                  |     |                        |  |
| xcessive Dimension<br>xcessive Weight       | s Y 1                              |               |                   |                      |                |                        |                  |     |                        |  |
| her Special Pack                            | age Markings / Special Handling R  | lequirements  |                   |                      |                |                        |                  |     |                        |  |
|                                             |                                    |               |                   |                      |                |                        |                  |     |                        |  |
|                                             |                                    |               |                   |                      |                |                        |                  |     |                        |  |
| e Item Details                              |                                    |               |                   |                      |                |                        |                  |     |                        |  |
| um No.                                      | Product/Service ID                 | Qualitier     | Qty. Shipped      | Unit of Measure      | UotM Code      | Unit Price (\$)        | Amount (5)       | UID | Actions<br>Edit Delate |  |
|                                             | SWPRODID                           | 544           | 1,234,967         | Cach                 | EA             | 1.00                   | 1,234,567.00     | N   | Add                    |  |
|                                             |                                    |               |                   |                      |                |                        |                  |     |                        |  |
| RL ELIN Line                                | Item Details                       |               |                   |                      |                |                        |                  |     |                        |  |
| m No.                                       | Qty, Shipped                       |               | Unit of Measure   | UofM Cod             | 9              | Unit Price (\$)        | Amount (\$)      |     | Actions                |  |
|                                             |                                    |               |                   |                      |                |                        |                  | _   | Add                    |  |
|                                             |                                    |               |                   |                      |                |                        |                  |     |                        |  |
|                                             |                                    |               | After all changes | are completed and    | there are no o | other errors for the R | Receiving Report |     |                        |  |
|                                             |                                    |               | click the Submit  | button at the bottor | m of the scree | n to submit the Recei  | iving Report.    |     |                        |  |
|                                             |                                    |               |                   |                      |                |                        |                  |     |                        |  |
|                                             |                                    |               |                   |                      |                |                        |                  |     |                        |  |
| _                                           |                                    |               |                   |                      |                |                        |                  |     |                        |  |
| smit Seve Dreft D                           | locument Help                      |               |                   |                      |                |                        |                  |     |                        |  |
| - Street                                    |                                    |               |                   |                      |                |                        |                  |     |                        |  |

After all changes are completed and there are no other errors for the Receiving Report click the Submit button at the bottom of the screen to submit the Receiving Report.

## Step 17

| NAWF                                                                                                    |                                                                                                    | User : Ron Burgund<br>Pointer Friend |
|----------------------------------------------------------------------------------------------------|----------------------------------------------------------------------------------------------------|--------------------------------------|
| User Yendor Dycumentation Lookup Exit                                                                                                    |                                                                                                    |                                      |
| Success                                                                                                    |                                                                                                    |                                      |
| The Source Inspection and Acceptance Receiving Report                                                                                                    | was successfully resubmitted.                                                                                |                                      |
| Contract Number Delivery Order Shipment Number Invoice<br>SL470120L0212 SHP1235                                                                                                    | tamber -                                                                                                    |                                      |
| Even and its hourse<br>failed in the house.<br>Even and the house.<br>Even and the house.<br>Even and the house.<br>Even and the house and the<br>house and the comparison of the<br>historica and the comparison of the<br>historica and the comparison of the<br>house of the 24 States SET 2009 |                                                                                                    |                                      |
|                                                                                                    | A Success screen will be displayed with the Receiving Report information and a list of<br>emails being sent. |                                      |
| Return                                                                                                    |                                                                                                    |                                      |
|                                                                                                    |                                                                                                    |                                      |

A Success screen will be displayed with the Receiving Report information and a list of emails being sent.

# End

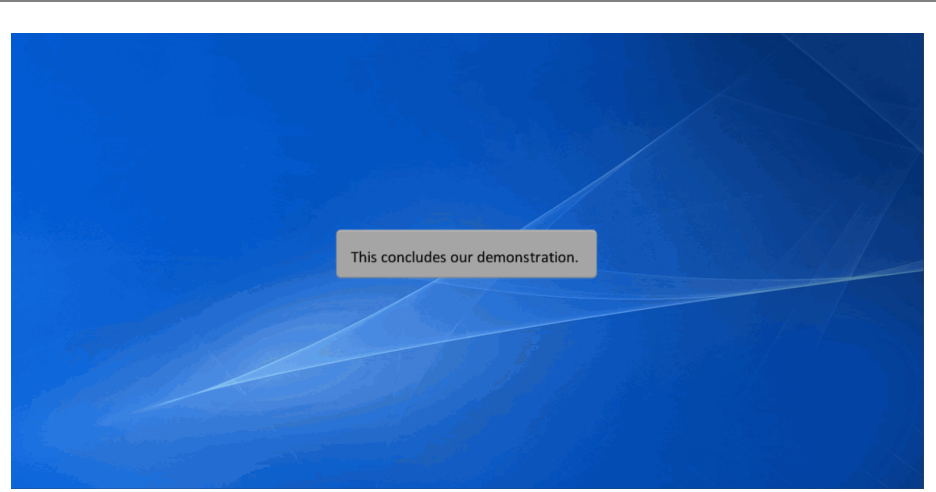

This concludes our demonstration.